Application note Wireless data logger for vibrating wires

Reference : LGV41

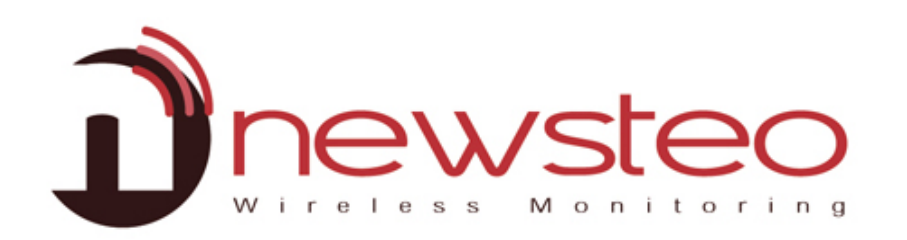

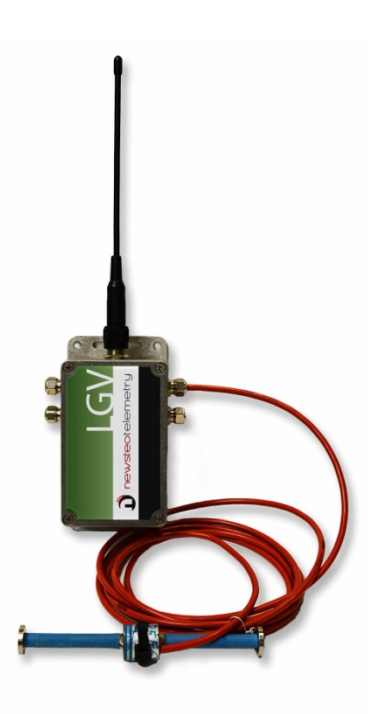

# Table of contents

| 1  | Product description 3 -                         |  |  |  |  |  |
|----|-------------------------------------------------|--|--|--|--|--|
| 2  | Operation principle of the vibrating-wire gauge |  |  |  |  |  |
| 3  | Features 3 -                                    |  |  |  |  |  |
| 4  | Calibration 4 -                                 |  |  |  |  |  |
| 5  | Batteries replacement 4 -                       |  |  |  |  |  |
| 6  | Software: RFMonitor – APPS: Webmonitor 4 -      |  |  |  |  |  |
| 7  | LGV41: Wiring plan 5 -                          |  |  |  |  |  |
| 8  | <i>Vibrating-wire gauge Connection 5 -</i>      |  |  |  |  |  |
| 9  | LGV41 Starting 7 -                              |  |  |  |  |  |
| 10 | Settings 7 -                                    |  |  |  |  |  |
| 1  | 0.1 Launch RFM, enable devices formulas 8 -     |  |  |  |  |  |
| 1  | 0.2 Formulas setting access                     |  |  |  |  |  |
| 1  | 0.3Formulas setting                             |  |  |  |  |  |
| 11 | LGV41 Installation 11 -                         |  |  |  |  |  |
| 12 | Support 11 -                                    |  |  |  |  |  |
| 13 | NEWSTEO Address 11 -                            |  |  |  |  |  |

# 1 PRODUCT DESCRIPTION

LGV41 allows you to connect up to 4 vibrating wires.

This data logger:

- records measurements or monitors in real time
- sends the data to a smart phone, a tablet or a PC

### 2 OPERATION PRINCIPLE OF THE VIBRATING-WIRE GAUGE

• The principle relies on the measurement of the natural frequency of a wire under tension; any change of tension causes a corresponding change of frequency.

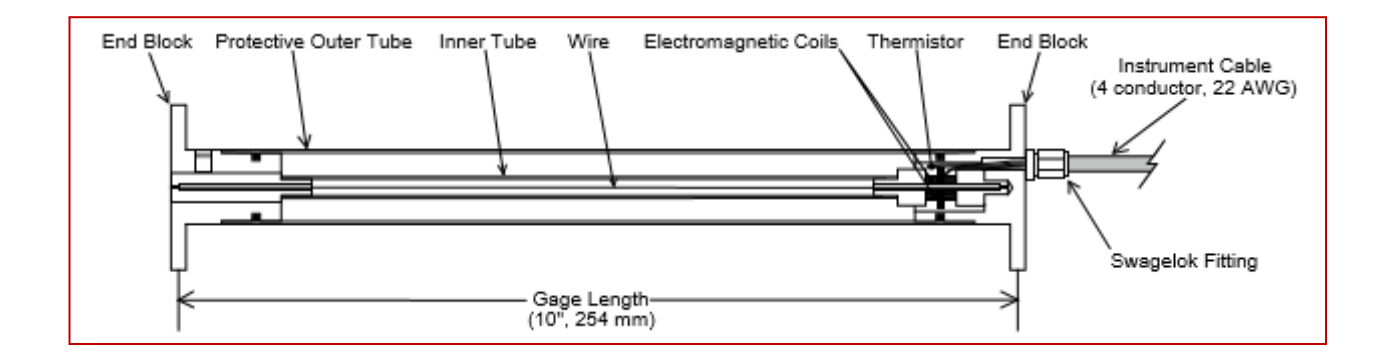

## 3 FEATURES

- Frequency range : 300 Hz to 3500 Hz
- Measurement period :
  - o 300 Hz to 1200 Hz : 40 s / input
  - o 1201 Hz to 3500 Hz : 90 s / input

With 4 vibrating-wire gauge, at 2000Hz, the measurement period is 6 minutes. To set the LGV41 the measurement period minimum is 6 minutes.

# 4 CALIBRATION

Each new product is calibrated before sending.

The drift is about 30ppm / year (non significant).

### **5 BATTERIES REPLACEMENT**

If you need to replace the batteries, use the Newsteo battery reference.

Newsteo supplies battery if you need.

3.6 V Primary lithium-thionyl chloride (Li-SOCl2) - High power - C-size spiral cell with connector.

### 6 SOFTWARE: RFMONITOR – APPS: WEBMONITOR

LGV41 is a Newsteo product. LGV41 works with the Newsteo software (RF Monitor) and apps (Newsteo Webmonitor). To go further, please, follow Manual guides RFmonitor and Webmonitor.

# 7 LGV41: WIRING PLAN

LGV41 supplies a maximum output voltage of 13.6 V and a maximum output current of 100 mA. With 5 sensors, maximum current is 20 mA per sensor.

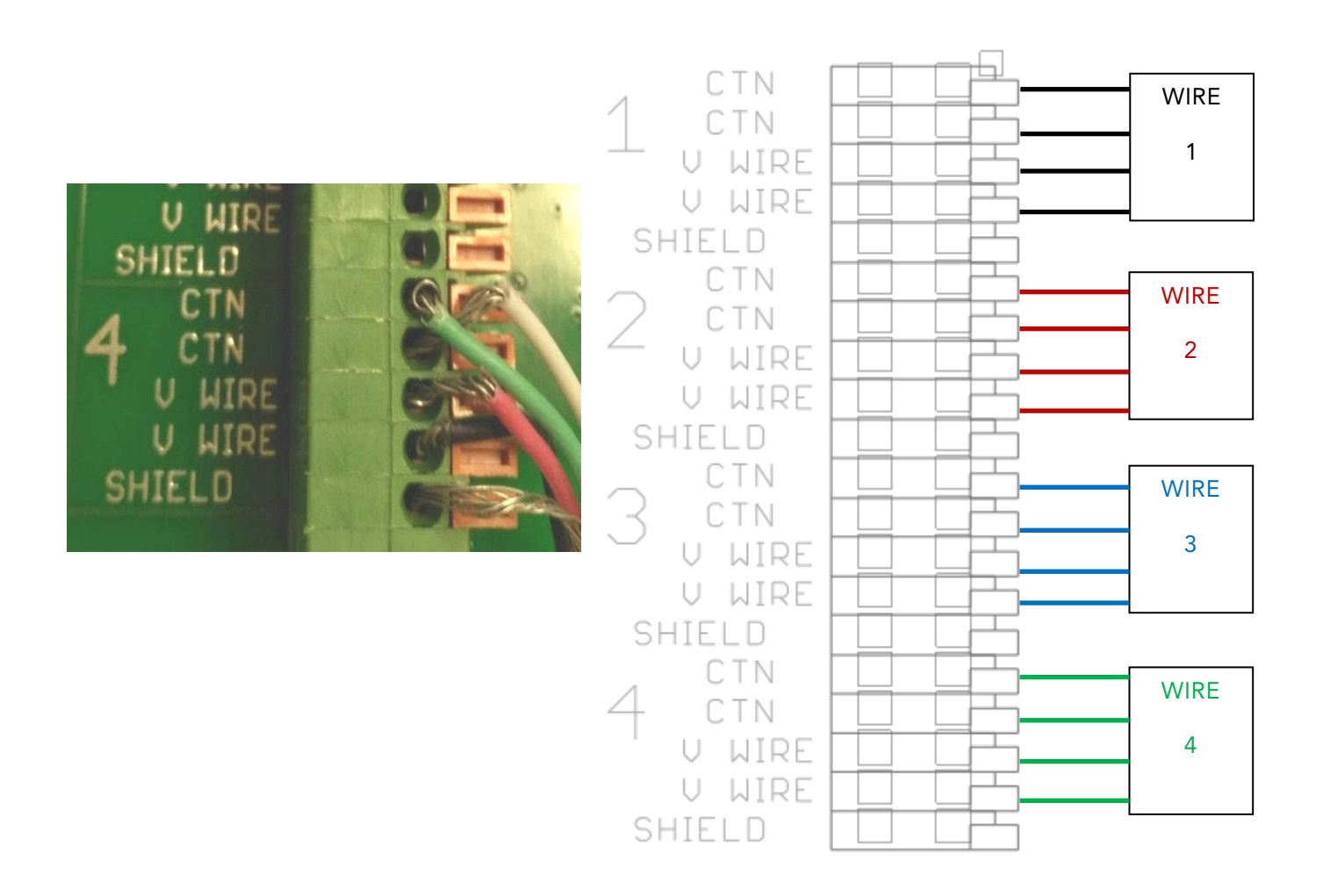

# 8 VIBRATING-WIRE GAUGE CONNECTION

### Mounting:

- Screw manually the antenna. Don't use tools to tight
- At first screw manually the gland, finish to tight gently with a key
- Wire diameter : 3.5 mm to 6.5 mm
- Gland not used must be sealed

- 1. Unscrew the cap
  - 2. Unscrew the glance not used

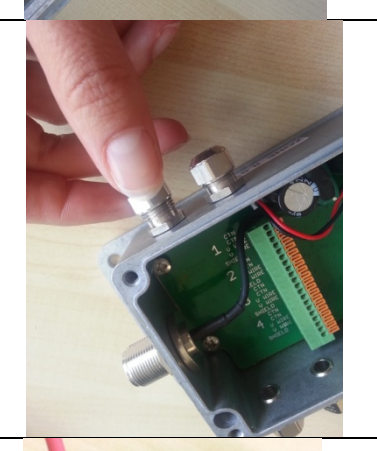

3. Connect the vibrating-wire gauge

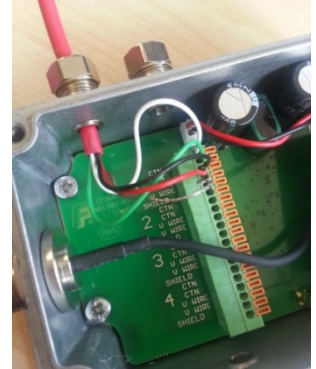

4. Screw the gland

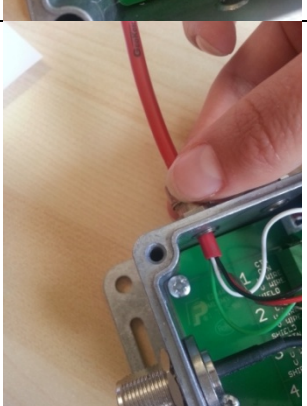

5. Connect the other wire and seal the cap

# 9 LGV41 STARTING

Starting (or after batteries replacement):
 Place the magnet 15 seconds on zone ILS -> LED blinks

# **10SETTINGS**

- To set the data logger, launch RFmonitor, insert the USB radio key (see RFmonitor manual guide)
- Set formulas

### 10.1 Launch RFM, enable devices formulas

- Start RFMonitor
- > Insert USB radio key
- > Swipe the magnet at the magnet area
- > Enable devices formulas edition :
  - Click on Settings/Options/Modules
  - Select Enable devices formulas edition
  - Click on Save

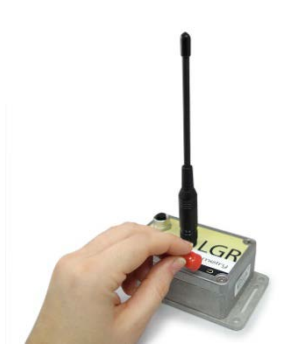

| File View Databa        | se Tools  | Setti       | ngs Session ?                                                          |              |         |                                 |                                 |
|-------------------------|-----------|-------------|------------------------------------------------------------------------|--------------|---------|---------------------------------|---------------------------------|
| Description             | Product t |             | Devices alerts panel                                                   |              | y       | RF settin                       | gs                              |
| water floor 3           | LGR46 - 4 | 4<br>2<br>3 | Data management<br>Database properties<br>Database connection settings |              | . Ol 🔒  | Canal <b>7</b><br><i>Europe</i> |                                 |
| Victoria Shafts         | COL11 - 2 |             |                                                                        | 1a           | . oll 🔒 | Canal <b>7</b><br><i>Europe</i> |                                 |
| Collecteur              | COL22 - 3 |             | Users management                                                       |              |         | .ol) 🔒                          | Canal <b>7</b><br><i>Europe</i> |
| Office                  | LOM16 - 2 |             | Language                                                               | •            |         | . Ol 🔒                          | Canal <b>7</b><br><i>Europe</i> |
|                         |           |             | Options                                                                | Ctrl+Shift+O |         |                                 |                                 |
| 🛋 Key control 🔣 Command |           |             | Configuration wizard                                                   |              |         |                                 |                                 |

| Options                                     |                                           | ×                                  |
|---------------------------------------------|-------------------------------------------|------------------------------------|
| General settings                            | Application settings                      |                                    |
| parameters                                  | Select language :                         | English ~                          |
| Enable/Disable<br>modules and addons        | Select temperature unit :                 | ● °C ○ °F                          |
| Measures storage                            | Disable computer screen saver and standby |                                    |
| measures storage                            | Reload last workspace automatically       |                                    |
| Alerts, alarms, colours<br>settings         | Check for updates at start-up             |                                    |
| Mail configuration<br>Setup mail connection | On minimize, send to tray :               | ⊖Yes                               |
| Network Tcp/lp                              | CSV exporting options :                   |                                    |
| Alot mlav :                                 | Use computer local separators :           |                                    |
| Configure alert relay, planning, interfaces | Float number separator :                  | ,                                  |
| Automatic reports                           | Field separator :                         | : ~                                |
|                                             | Time settings :                           |                                    |
|                                             | Automatic time-setting                    |                                    |
|                                             | Time settings                             | PC local time                      |
|                                             |                                           | O UTC / GMT time   Time zone : GMT |
|                                             |                                           |                                    |
|                                             |                                           |                                    |
| -                                           |                                           |                                    |
| × Default settings                          |                                           | 🔊 Reset Settings 🛃 Save 🗶 Cancel   |
|                                             |                                           |                                    |

#### 10.2 Formulas setting access

- Click on tools symbol
- Click on Configuration

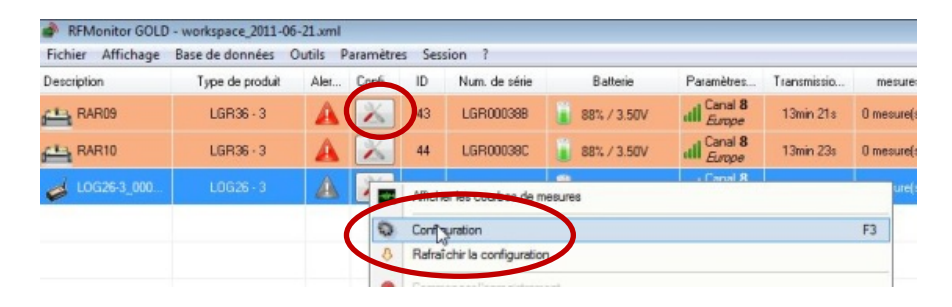

#### 10.3 Formulas setting

#### 10.3.1 TO ACTIVATE INPUTS: Example with vibrating-wire gauge (450 Hz to 1200 Hz)

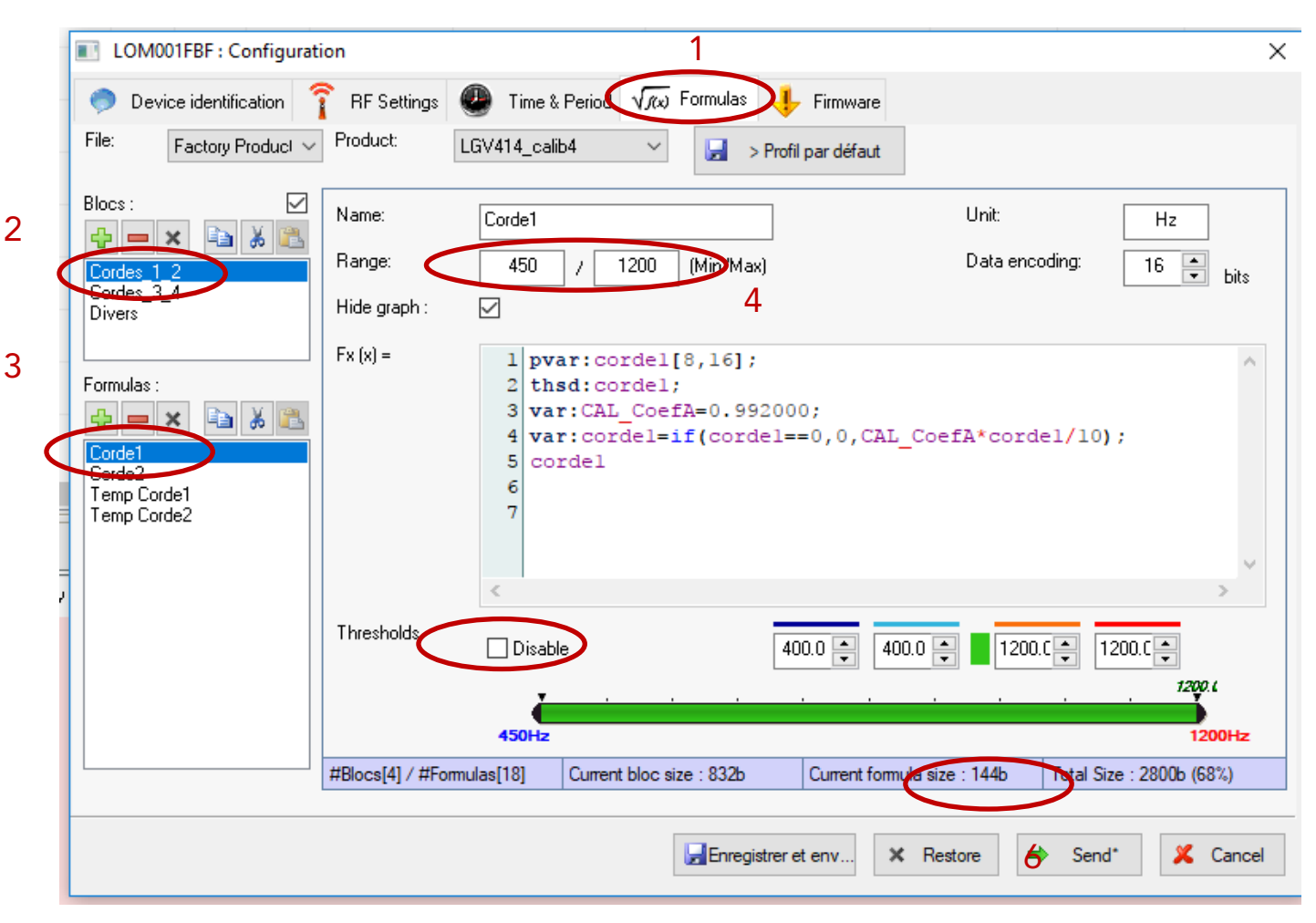

- 1. Click on Formulas
- 2. Click on blocs : Cordes\_1\_2
- 3. Click on : corde1
- 4. Set the range min and max : 450 and 1200 Hz
- 5. Disable « Disable »
- 6. Click on send

#### FEATURES: GEOKON4200

#### APPENDIX C - THERMISTOR TEMPERATURE DERIVATION

#### Thermistor Type: YSI 44005, Dale #1C3001-B3, Alpha #13A3001-B3

#### Resistance to Temperature Equation:

$$\Gamma = \frac{1}{A + B(LnR) + C(LnR)^3} - 273.2$$

Equation C-1 Convert Thermistor Resistance to Temperature

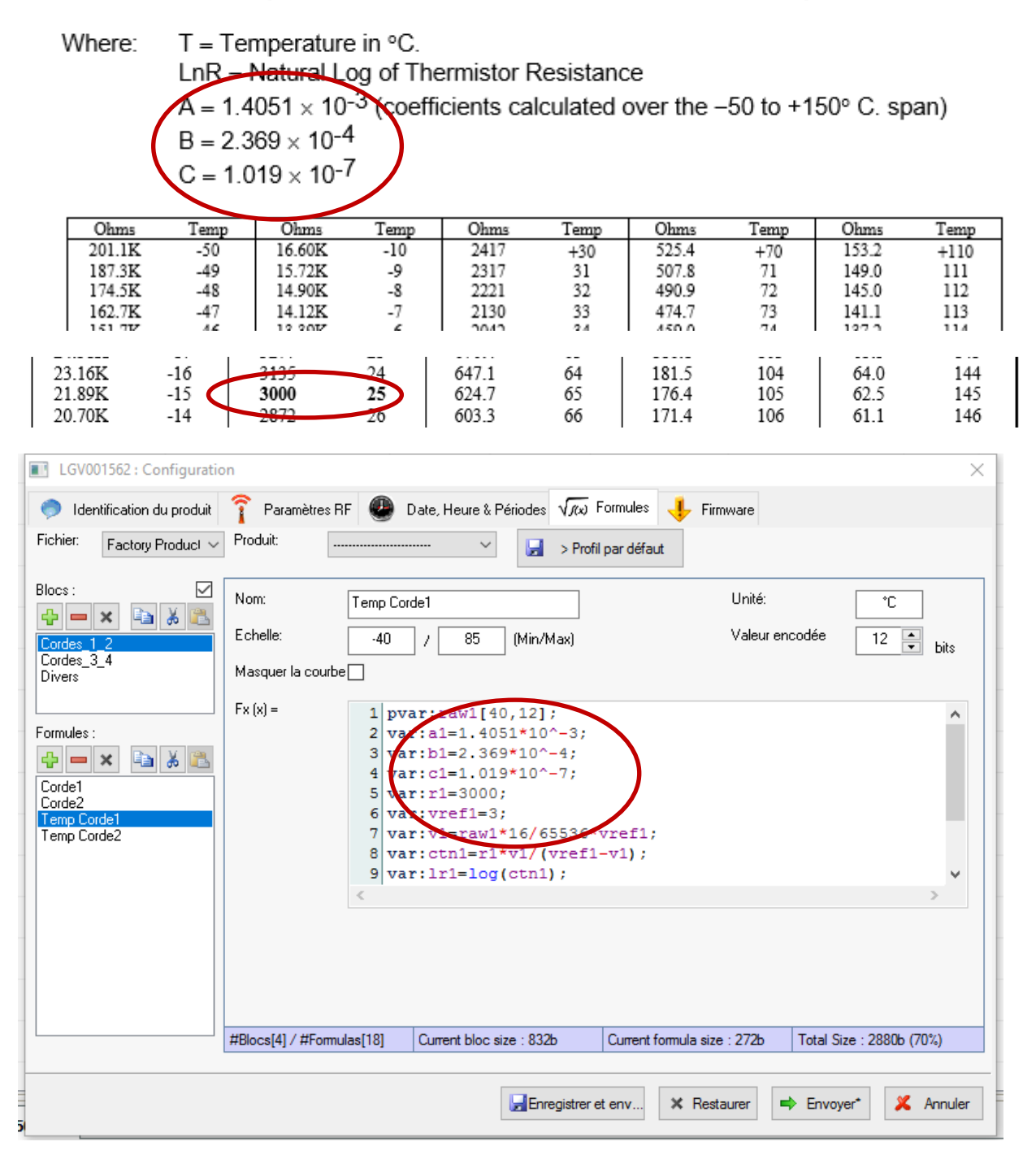

# 11LGV41 INSTALLATION

### Antenna must be vertical positioned

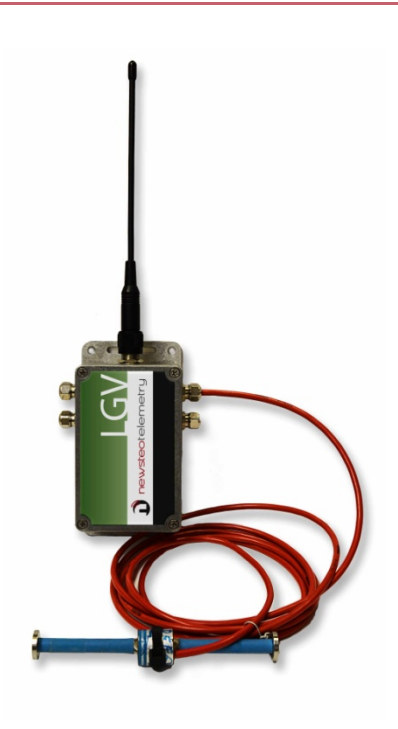

### 12SUPPORT

http://support.newsteo.com/

• For a remote support we use AMMYY software

To download AMMYY, you have to use Internet Explorer, you need to be administrator of your PC

Download:

http://support.newsteo.com/customer/en/portal/articles/1155444-prise-en-main-%C3%A0distance-par-le-support-technique

### 13 NEWSTEO ADDRESS

NEWSTEO S.A.S. - 93 avenue des Sorbiers – ZE Athelia 4- 13600 La Ciotat – France